# MapEditor-English

James Daniels

| COLLABORATORS |                                     |                  |           |  |  |
|---------------|-------------------------------------|------------------|-----------|--|--|
|               | <i>TITLE</i> :<br>MapEditor-English |                  |           |  |  |
| ACTION        | NAME                                | DATE             | SIGNATURE |  |  |
| WRITTEN BY    | James Daniels                       | January 13, 2023 |           |  |  |

| REVISION HISTORY |      |             |      |  |  |
|------------------|------|-------------|------|--|--|
|                  |      |             |      |  |  |
| NUMBER           | DATE | DESCRIPTION | NAME |  |  |
|                  |      |             |      |  |  |
|                  |      |             |      |  |  |
|                  |      |             |      |  |  |

# Contents

#### 1 MapEditor-English 1 1.1 1 1.2 1 1.3 poùiadavky 1 1.4 1 1.5 ovládanie editoru 2 1.6 3

# **Chapter 1**

# **MapEditor-English**

### 1.1 Obsah

PAYBACK-EDITORMÁP-INÎTRUKCIE(c) Apex Designs 2001

Tento súbor obsahuje inîtrukcie, ako pouùívaï editor máp a ako vytvoriï vlastné multiplayer levely do Paybacku. Vyber si niektorú z moùností:

:: Autorské práva :: Poùiadavky :: Îtartujeme :: Ovládanie editoru :: Pouùívanie máp v hre

# 1.2 autorské práva

#### A U T O R S K É P R Á V A

Editor máp, Payback, táto dokumentácia a vîetko ostatné pochádzajúce z CD Payback je chránené zákonom. Neîír to ðalej - pirátstvo brzdí vývoj nového softwaru. Originálne mapy vytvorené týmto editorom sú voãne îíritelné. Mapy vytvorené na základe uù existujúcich súborov podliehajú autorskému právu a musíî si vyùiadaï povolenie îíriï ich ðalej. Nezarábaj na predaji máp vytvorených v tomto editore. Novovytvorené mapy posielaj na payback.maps@apex-desings.net a my ich uverejníme na naîich stránkach k stiahnutiu.

## 1.3 poùiadavky

#### POÙIADAVKY

Poùiadavky sú rovnaké ako poùiadavky Paybacku, menovite:

Potrebné: Procesor 020 alebo vyîîý, 16Mb alebo viac RAM, myî, AGA alebo grafická karta. Doporuçené: Procesor 040 alebo vyîîý, 16 Mb alebo viac RAM, myî, AGA alebo grafická karta.

### 1.4 îtartujeme

#### ÎTARTUJEME

Editor máp ti umoùnuje vytváraï nové mestá do Paybacku. Zatiaã tieto nové mapy môùu byï pouùité v módoch Multiplayer a Rampage. Ak bude dostatoçný záujem, pridám podporu aj pre mód jedného hráça. Mapy pre mód Singleplayer sú ale o mnoho komplikovanejîie ako pre mód Multiplayer. Napíî mi na james.daniels@apex-designs.net, ak ïa to eîte stále zaujíma.

Nové mapy sa ukladajú do adresáru 'UserMaps'. Nekopíruj ich do adresára 'Maps'-tu sú uloùené mapy len pre hru jedného hráça.

Kaùdé mesto v Paybacku sa skladá z pola 128x128 îtvorçekov. Kaùdý îtvorec má na sebe 3 kocky. Kaùdá kocka má rôzne vlastnosti. Napríklad výîku, sklon a viditelnosï. Na jednom îtvorci sú vùdy tri kocky. Zmenou výîky spodnej kocky sa zmení aj pozícia vîetých ostatných kociek.

Kaùdá kocka má 5 tvárí (strán). (spodná strana nieje viditeãná) Vrchnú, severnú, východnú, juùnú a západnú. Kaùdá z týchto strán môùe maï rôzne vlastnosti. Môùe byï vypnutá, textúrovaná, zrkadlovo prevrátená a môùe obsahovaï alpha kanál.

Editor máp je dosï primitívny a edituje vùdy tú istú mapu, menovite 'UserMaps/Test.#?', kde '#?' môùe byï 'map', 'mini', 'route' alebo 'thumb'. Ak skonçíî editovanie mapy, môùeî premenovaï 'Test.#?' súbory. A opaçne, ak chceî editovaï uù existujúcu mapu, musíî ju premenovaï na 'Test.#?'.

Editor máp pouùíva obrazovku a jazyk, aké si zadal v hre. Preto najprv musíî pustiï hru a aù potom editor, inak by nepracoval korektne.

Teraz si môùeî preçítaï ovládanie editoru.

### 1.5 ovládanie editoru

#### O V L Á D A N I E E D I T O R U

Poznámka: Môùeî si preçítaï îtartovanie pred çítaním tohto oddielu.

ZÁKLADNÉ OVLÁDANIE(Tieto ovládania ovplivňujú celú mapu.)

Pohyb myîi (bez tlaçítok) - Pohyb kurzoru/pohãadu. (Kurzor je stále v strede obrazovky pokiaã nebol oznaçený región.) Pohyb myîi + RMB - Pribliùovanie/vzðalovanie (myîou hore/dolu) Pohyb myîi + LMB - Oznaçenie regiónu. Podrùanie LMB umoùñuje pouùitie kláves Q alebo A na výber kocky. Znovukliknutie na LMB odznaçí región a uvolní kurzor. L - Naçítanie mapy 'test.#?' . V - Uloùenie mapy 'test.#?' . Nezabudni, ùe program si nevyùiada potvrdenie uloùenia. Preto si dávaj pozor, aby si si nevymazal nejakú dôleùitú mapu. N - Zniçiï mapu. Nezabudni, ùe program si nevyùiada potvrdenie voãby. Esc - Ukonçiï program. Nezabudni, ùe program si nevyùiada potvrdenie voãby. Z - Noçný ças zap/vyp. Vîetky textúry automaticky stmavnú po navolení tejto voãby. Nezabudni, ùe naçítanie nových textúr môùe chvýlu trvaï. X - Zmena poçasia (normál, sneh, dáùð). Ignorované v móde Multiplayer. Dáùð sa prejaví len v prvom leveli módu Singleplayer. Q - Pohyb kurzoru hore (ku kamere). A - Pohyb kurzoru dolu (od kamery). C - Kopírovaï vyznaçený región do clipboardu. P - Vloùiï z clipboardu. R - mód Cesta (Route) zap/vyp. Cestné informácie pouùívajú policajnéi autá, aby ïa mohli na mape prenasledovaï - bez nich jazdia policajti po meste nepravidelne. Môùe to odzrkadlovaï plán cestnej premávky. Nepouùitelné v móde Multiplayer. Nastavenia v móde Cesta sú: Return - Vybraï najbliùîí uzol. n - Pridaï nový uzol a oznaçiï ho. 1 - Spojiï vybraný uzol s najbliùîím uzlom. d - Vymazaï vybraný uzol. 1/2/3/4 - Vymazaï spojenie.

NASTAVENIE KOCKY(Tieto voãby sú pouùiteãné len pri oznaçenej kocke)

Return - Zmena naklonenia kocky. Môùe byï: "Off" (kocka je neviditeãná), "Flat" (normálna), "Vert" (vrch kocky je naklonený vertikálne), "Horiz" (vrch kocky je naklonený horizontálne), "RVert" (vrch naklonený vertikálne (obrátene)), "RHoriz" (vrch kocky naklonený horizontálne(prevrátene)). W - Zväçîenie 'výîky1' kocky. Keð je naklonenie kocky vypnuté alebo normálne, tak sa zmení výîka celej kocky. Ak je naklonenie iné, tak sa zmení výîka jednej strany kocky. S - Zmenîenie 'výîky1' kocky. Keð je naklonenie kocky vypnuté alebo normálne, tak sa zmení výîka celej kocky. Ak je naklonenie iné, tak sa zmení výîka jednej strany kocky. E - Zväçîenie 'výîky2' kocky. Keð je naklonenie kocky vypnuté alebo normálne, tak zväçîenie je ignorované. Ak je naklonenie iné, tak sa zmení výřka jednej strany kocky. D - Zmenîenie 'výřky2' kocky. Keð je naklonenie kocky vypnuté alebo normálne, tak zmenîenie je ignorované. Ak je naklonenie iné, tak sa zmení výîka jednej strany kocky. F1 - Oznaçenie îtvorcov, po ktorých môùu chodiï chodci. F2/F3/F4/F5 - Zmena smeru dopravy na juh/východ/juh/západ. Uisti sa, ùe doprava chodí po ãavej strane, inak by sa dvere otvárali na zlej strane. F6 - Smer dopravy bude prúdiï rovno. F7 - Nastavenie 'îpeciálnych príkazov' pre îtvorec. Zmena obsahu debny, sled semafórov (uisti sa, ùe si tento príkaz nastavil na îtvorcoch cesty, kde chceî pouùiï semafóry), îtartovacie miesta (uisti sa, ùe si oznaçil aspon 4 îtartovacie miesta a zapamätaj si ùe îtartovacie miesta fungujú správne len keð chodci sú oprávnený chodiï na týchto miestach. (pouùi F1)) a císla telefónov (nie je potrebné v Multiplayer móde). F8 - Zmena predmetov v krajine (napr. strony, telefóny, debny, atð.). Prechody pre chodcov sa objavujú dvakrát - uisti sa, ùe si pouùil prvý variant pretoùe đalíí nebude fungovaï. F9/F10 - Otáçanie krajiny v smere a v protismere hod. ruciciek. B -Oznacenie, kam môùu policajti dávaï cestné blokády. (nepouùíva sa v móde multiplayer).

NASTAVENIE STRÁN(Tieto voãby sú pouùiteãné len pri zapnutej strane/ách kocky.)

1/2/3/4/5 - Výber strany kocky : Vrch/Sever/Východ/Juh/Západ/. T - Výber textúry pre stranu kocky. Zobrazí sa ti prehãad vîetkých dostupných textúr. Pouùi myî a s pouùitím LMB si vyber novú textúru. Pravým tlaçítkom myîi ju zruîíî. Y - Typ strany,

môùe byï: "Off" (strana je vypnutá), "Normal" (strana je zapnutá), "Genlocked" (strana je zapnutá, farba 0 je priesvitná), "Alpha" (strana je zapnutá, celá textúra je 50% priehãadná, funguje len pri vrchnej ('top') strane), "Reflect" (strana je zapnutá, textúra je pouùívaná ako rozptylová textúra, zmení sa ak sa textúra volá '#Water.chunky'). F - Prehodiï textúru z ãava-do prava. 'Vrchná' textúra sa vùdy prehodí, pretoùe inak sa textúra zle prekreslí.

Dodatok prekladatela: Kedùe som pri prekladaní nemal moùnosï testovaï Editor máp, tak neviem, çi funkcie fungujú tak, ako som ich opísal. Snaùil som sa o doslovný preklad. Po odskúîaní sa na WWW stránkach Paybacku prípadne objaví nová verzia slovenskej príruçky k editoru. Za pochopenie ðakujem.

### 1.6 pouùívanie máp v hre

#### POUÙÍVANIEMÁPVHRE

Na zaçiatku, hra automaticky skontroluje v adresári 'UserMaps' súbory '.map'. Súbory, ktoré nájde budú automaticky dostupné v nastaveniach Multiplayer hry. Jediná výnimka je súbor 'test.map', ktorý bude odfiltrovaný. Teda návod ako otestovaï tvoju novú mapu v hre je nasledujúci:

1) Uloù svoju novú mapu v editore (stlaç 'v'). Automaticky sa zapíře 'test.map', 'test.mini', 'test.thumb' a 'test.route' (ak je to vhodné).

2) Vypni editor (stlaç Escape).

3) Pouùi Shell (príkazový riadok) alebo súborový manaùér a sprav kópiu 'test.#?' s novým menom. Ak si sa rozhodol pouùiï shell, musíî napísaï toto: cd [inîtal. adresár Paybacku - napr. "dh0:Games/Payback"] copy UserMaps/test.map "UserMaps/Moja mapa.map" copy UserMaps/test.mini "UserMaps/Moja mapa.mini" copy UserMaps/test.thumb "UserMaps/Moja mapa.thumb" copy UserMaps/test.route "UserMaps/Moja mapa.route"

4) Spusti normálne Payback. Zaçni novú hru (alebo nahraj uù existujúcu hru) a spusti mód Multiplayer alebo Rampage. Teraz by si mal maï k dispozícii level nazvaný 'Moja mapa'. Ak by si mu chcel daï iný názov, môùeî súbory 'Moja mapa.#?' premenovaï.

Príjemnú zábavu! A nezabudni poslaï svoje mapy na payback.maps@apex-designs.net a my ich dáme na naîu Web stránku, aby si ich mohol pozrieï aj zvyîok sveta!